## Local price lists

Last Modified on 08/11/2019 12:11 pm CET

Some FlexLink sales organization do not have their customer and pricing data in SAP. For these sales organizations it is possible to use a different approach for configuring pricing.

In order to get price for FlexLink material, a Quotation Tool administrator in the sales organization first needs to do the following steps:

 Create local price list by opening menu Basic Data -> Local data -> Local Price List items (only available to administrators)

| File View Quotation   | Basic Data | Web Update      | Tools   | Help                   |        |     |        |       |
|-----------------------|------------|-----------------|---------|------------------------|--------|-----|--------|-------|
| Quotation information | Local [    | Data            |         | Sales Responsibles     |        |     |        |       |
| Customer              | Progra     | m parameters    | •       | Local Vendors          | mer No |     |        |       |
| Project               |            |                 | _       | Product categories     |        | Q   | Search |       |
|                       | Cor        | ntact person    |         | Local Modules          |        |     |        |       |
|                       |            | fault Salutatio | First   | Tacton Source Sets     | Pho    | 0.0 | Mobile | F.m   |
|                       |            | Seldent Seldent | T II SK | Local Price List items |        |     | phone  | C-111 |
|                       |            |                 |         | Local Curtomerr        |        |     |        |       |

2. You will get the following window, click on Add new button

| Price Lis | ts      |          |        | ×                         |
|-----------|---------|----------|--------|---------------------------|
| ÷ /       | Add new |          |        | File Activities           |
| Delete    | Code    | Currency | Margin | Transfer<br>Currency Rate |
|           |         |          |        |                           |
|           |         |          |        |                           |
|           |         |          |        |                           |
|           |         |          |        |                           |
|           |         |          |        |                           |
|           |         |          |        |                           |
|           |         |          |        |                           |
|           |         |          |        |                           |
|           |         |          |        | Ok                        |

3. Enter price list name, currency, margin and adjust transfer currency rate if you want. The exchange rate is in relation to your cost currency for FlexLink material.

| Add new           |                        | × |
|-------------------|------------------------|---|
| Name<br>SEK PL 50 | Currency<br>SEK ~      |   |
| Margin<br>50 %    | Transfer Currency Rate |   |
|                   | Cancel Ok              |   |

4. Now you have added a local price list and you will find it in Quote Information -> customer view

|      |                                                                                                    | ion Project   |                                                                                                    |       |                     |        |                 |       |
|------|----------------------------------------------------------------------------------------------------|---------------|----------------------------------------------------------------------------------------------------|-------|---------------------|--------|-----------------|-------|
| tion | Customer Name                                                                                                    |               | Customer No                                                                                                    |       |                     |        | _               |       |
| *    |                                                                                                    |               | 0                                                                                                    |       | O Search            |        |                 | Clear |
|      | Contact person                                                                                                    |               |                                                                                                    |       |                     |        |                 |       |
|      | Default Salutativ First na                                                                                                    | me            | Last name                                                                                                    | Phone | Mobile              | E-mail | Title           | Deg   |
|      |                                                                                                    |               |                                                                                                    |       | Provide State       |        |                 |       |
|      |                                                                                                    |               |                                                                                                    |       |                     |        |                 |       |
|      |                                                                                                    |               |                                                                                                    |       |                     |        |                 |       |
|      | ¢                                                                                                    |               |                                                                                                    |       |                     |        |                 | >     |
|      | Currency                                                                                                    | Price Lists   |                                                                                                    |       |                     |        |                 |       |
|      | SEK ~                                                                                                    | SEK PL_S0 🔍 🗸 |                                                                                                    |       |                     |        |                 |       |
|      |                                                                                                    |               | Sales Currency                                                                                                    |       | Sales Currency Rate |        |                 |       |
|      | Cost_FSE2 EUR                                                                                                    | 10.56         | SEK                                                                                                    |       | 1.00                |        |                 |       |
|      | Sales organization                                                                                                    |               | Company code                                                                                                    |       |                     |        |                 |       |
|      | FSE2                                                                                                    | ~             | C073                                                                                                    |       | V                   |        |                 |       |
|      | Sales responsible                                                                                                    |               | Phone                                                                                                    |       | f-mail              |        | Customerterms   |       |
|      |                                                                                                    |               |                                                                                                    |       |                     |        | Contract Contra | _     |
|      | Columna and Columna and Columna an | Y             | Character and Character and Ch |       | E mil               |        |                 |       |
|      | sales manager                                                                                                    |               | • Phone                                                                                                    |       | E-mail              |        |                 |       |
|      |                                                                                                    |               | •                                                                                                    |       | ]                   |        |                 |       |
|      | Address                                                                                                    |               |                                                                                                    |       |                     |        |                 |       |
|      |                                                                                                    |               |                                                                                                    |       |                     |        |                 |       |
|      |                                                                                                    |               |                                                                                                    |       |                     |        |                 |       |
|      |                                                                                                    |               |                                                                                                    |       |                     |        |                 |       |
|      |                                                                                                    |               |                                                                                                    |       |                     |        |                 |       |
|      | Delivery address                                                                                                    |               |                                                                                                    |       |                     |        |                 |       |
|      |                                                                                                    |               |                                                                                                    |       |                     |        |                 |       |
|      |                                                                                                    |               |                                                                                                    |       |                     |        |                 |       |
|      |                                                                                                    |               |                                                                                                    |       |                     |        |                 |       |
|      |                                                                                                    |               |                                                                                                    |       |                     |        |                 |       |
|      | Phone                                                                                                    |               |                                                                                                    |       | Fax                 |        |                 |       |
|      |                                                                                                    |               |                                                                                                    |       |                     |        |                 |       |
|      |                                                                                                    |               |                                                                                                    |       | Mahalan             |        |                 |       |

5. Now you can search for FlexLink material. The cost presented will come from SAP and will be the same as the price you see in FlexLink Online Store. If you hover with mouse pointer over the cost you can see it original currency. Sales price will be calculated depending on the margin you have written in the chosen local price list.

| rearrie                                                  |                          |                                                      |                 |                                    | Quarter                            | ey i                 | Descript                       | tion                                  |                   |                        |                |                  |       |                    |        |
|----------------------------------------------------------|--------------------------|------------------------------------------------------|-----------------|------------------------------------|------------------------------------|----------------------|--------------------------------|---------------------------------------|-------------------|------------------------|----------------|------------------|-------|--------------------|--------|
| New element                                              |                          |                                                      |                 |                                    | 1                                  |                      |                                |                                       |                   |                        |                |                  |       | ^                  |        |
| Price List SEK PL_50 (S                                  | EK) SEK PL_SO            | Transfer Curre                                       | ncy Rate 10.56] |                                    |                                    |                      |                                |                                       |                   |                        |                |                  |       |                    |        |
| Cost:                                                    | 61.45 Pri                | ce                                                   | 122.91          |                                    |                                    |                      |                                |                                       |                   |                        |                |                  |       |                    |        |
| Total Cost:                                              | 61.45 Tet                | tal Price:                                           | 122.91          |                                    |                                    |                      |                                |                                       |                   |                        |                |                  |       |                    |        |
|                                                          |                          |                                                      |                 |                                    |                                    |                      |                                |                                       |                   |                        |                |                  |       |                    |        |
|                                                          |                          |                                                      |                 |                                    |                                    |                      |                                |                                       |                   |                        |                |                  |       | · · · ·            |        |
|                                                          |                          |                                                      |                 |                                    |                                    | L                    |                                |                                       |                   |                        |                |                  |       | ~                  |        |
| 🜍 FlexLink Material                                      | 😡 Mechani                | cal Content 🚦                                        | Pneumatical C   | ontent 🜍                           | Controls 🛕                         | Hours                | i Depe                         | enses 🚖 Tabs                          |                   |                        |                |                  |       | ×                  |        |
| FlexLink Material Add RFQ Item                           | Mechani                  | cal Content 🚦                                        | Pneumatical C   | ontent 🜍<br>Import                 | Controls 🛕                         | Hours A              | Lape<br>move J                 | enses 🚖 Tabs<br>All                   |                   |                        |                |                  |       | v                  |        |
| FlexLink Material Add RFQ Item                           | Mechani<br>D D<br>Number | cal Content<br>gort Current<br>Name                  | Pneumatical C   | ontent 🜍<br>Import<br>Quantity     | Controls A                         | Hours A              | Expe                           | enses 🚖 Tabs<br>All<br>Number Of Pack | Cest (SEK)        | Price (SEK)            | Magis          | Cost Total (SEK) |       | Sales Total (SEIC) |        |
| FlexLink Material     Add RFQ:Item     Item     Top XIAN | Mechani<br>D D<br>Number | cal Content 5<br>sport Current<br>Name<br>T-slot nut | Pneumatical C   | ontent<br>Import<br>Quantity<br>10 | Controls 🛕<br>E<br>Length(mm)<br>0 | Hours A<br>Pack Size | Experimenter J<br>e Unit<br>ST | All Tabs                              | Cost (SEK)<br>6.1 | Price (SEK)<br>5 12.29 | Mog%<br>50.00% | Cost Total (SEK) | 61.45 | Sales Total (SEK)  | 122.91 |

6. In order for all other users in the sales organization to be able to use these price lists, the administrator now needs to share the database. See:

https://kb.flexlink.com/help/flqtsharedb